# Configura portata numero singolo per CallManager

### Sommario

| Introduzione                               |
|--------------------------------------------|
| Prerequisiti                               |
| Requisiti                                  |
| Componenti usati                           |
| Premesse                                   |
| Configurazione                             |
| Configurazione utente                      |
| Configurazione profilo destinazione remota |
| Configurazione destinazione remota         |
| <u>Verifica</u>                            |
| Risoluzione dei problemi                   |

### Introduzione

In questo documento vengono descritti gli input e le modifiche comunemente utilizzati durante la configurazione dell'applicazione Cisco Unified Mobility, nota come Mobile Connect.

# Prerequisiti

### Requisiti

Cisco raccomanda la conoscenza dei seguenti argomenti:

- Il telefono di destinazione remota non può essere un telefono registrato nello stesso cluster. Potrebbe trattarsi di un telefono in un cluster diverso o di un telefono PSTN nel trunk/gateway.
- Il telefono di destinazione remoto può essere raggiungibile dal cluster del telefono da tavolo.

### Componenti usati

Le informazioni fornite in questo documento si basano sulle seguenti versioni software:

Cisco Unified call manager 11.0.1.21900-11

Le informazioni discusse in questo documento fanno riferimento a dispositivi usati in uno specifico ambiente di emulazione. Su tutti i dispositivi menzionati nel documento la configurazione è stata

ripristinata ai valori predefiniti. Se la rete è operativa, valutare attentamente eventuali conseguenze derivanti dall'uso dei comandi.

# Premesse

L'applicazione Cisco Unified Mobility, nota come Mobile Connect, comunemente nota come Single Number Reach (SNR), consente agli utenti di Cisco Unified Communications di essere raggiunti tramite un singolo numero di telefono aziendale che squilla contemporaneamente sul telefono da tavolo IP e sul telefono cellulare (destinazione remota). Gli utenti di Mobile Connect possono ricevere una chiamata in arrivo sulla propria scrivania o sul telefono cellulare e in qualsiasi momento possono spostare la chiamata in corso da uno di questi telefoni all'altro senza interruzioni.

# Configurazione

Quando si utilizza CUCM, le attività eseguite sono correlate alle seguenti attività:

- Configurazione utente
- Configurazione profilo destinazione remota
- Configurazione destinazione remota

### Configurazione utente

| End User Configuration  |                                                                |
|-------------------------|----------------------------------------------------------------|
| Save 🗙 Delete 🕂 Add New |                                                                |
| Controlled Devices      | Device Association<br>Line Appearance Association for Presence |

Viene visualizzata la pagina Associazione dispositivo utente, in cui è possibile selezionare il dispositivo da associare come telefono da tavolo dell'utente, quindi fare clic su Salva selezionati/modifiche, come mostrato nell'immagine:

| User Device   | Association     | ]                                        |                       |                                |                  | Re              |
|---------------|-----------------|------------------------------------------|-----------------------|--------------------------------|------------------|-----------------|
| Select All    | Clear A         | II Select All In Search Clear All In Se  | arch Asve Selected/Ch | nanges 🙀 Remove All Associated |                  |                 |
| Find User Dev | vice Associatio | n where Name ᅌ begins with               | 0                     | Find Clear Filter 💠 👄          |                  |                 |
| 🗹 Show the    | devices alread  | ly associated with user                  |                       |                                |                  |                 |
|               |                 |                                          | Device Name           |                                | Directory Number |                 |
|               | 2               | вотмотод                                 |                       | 1234                           |                  |                 |
|               | 7975            | SEP0026CB3DC691                          |                       | 9998                           |                  | SEP0026CB3DC691 |
|               | 7975            | SEP0026CB3DC691                          |                       | \+61388710958                  |                  | SEP0026CB3DC691 |
|               | 9971            | SEP006440B57B06                          |                       | \+61388710959                  |                  | SEP006440B57B06 |
|               | 7975            | SEP04C5A44C15BD                          |                       | \+61388710957                  |                  | SEP04C5A44C15BE |
|               | 7975            | SEP04C5A44C15BD                          |                       | 9998                           |                  | SEP04C5A44C15BE |
|               | ()<br>6961      | SEP0C27245472A0                          |                       | 1005                           |                  | Auto 1005       |
|               |                 | SEP1C1D862F4170                          |                       | 1001                           |                  | Auto 1001       |
|               | 8               | SEP28C7CED7E0FA                          |                       | 1007                           |                  | Auto 1007       |
|               | 8               | SEP503DE57D6C04                          |                       | 1003                           |                  | Auto 1003       |
|               | 1               | SEP5067AEE361AC                          |                       | \+61388710956                  |                  | Auto 1004       |
|               | 8               | SEP74A02FC0AEB1                          |                       | 8120                           |                  | Auto 1008       |
|               | (C)             | SEPACA016FDC201                          |                       | 1012                           |                  | Auto 1012       |
|               | 1               | SEPB000B4BA090B                          |                       | 1011                           |                  | Auto 1011       |
|               | 1               | SEPB8386156E7BA                          |                       | \+61388710955                  |                  | SEPB8386156E7BA |
|               | 8811            | SEPBC16F51668F6                          |                       | 1006                           |                  | Auto 1006       |
|               | 8851NR          | SEPBCF1F2E97CF4                          |                       | 5678                           |                  | Auto 1009       |
|               | 9971            | SEPD0C282D0B3B9                          |                       | 1000                           |                  | Auto 1000       |
|               | 7975            | SEPDC7B94F8EE28                          |                       | 123456789                      |                  | Auto 1002       |
|               | ()<br>7975      | SEPDC7B94F8EE28                          |                       | 1002                           |                  | Auto 1002       |
| Select All    | Clear All       | Select All In Search Clear All In Search | Save Selected/Changes | Remove All Associated          |                  |                 |

Al termine, come mostrato nell'immagine, è necessario visualizzare il nome della periferica nella sezione periferiche controllate.

| End User Configuration |                 |                                          |
|------------------------|-----------------|------------------------------------------|
| 🕞 Save 🗶 Delete 🕂      | Add New         |                                          |
| Device Information     |                 |                                          |
| Controlled Devices     | SEP0026CB3DC691 |                                          |
|                        |                 | Device Association                       |
|                        |                 | Line Appearance Association for Presence |
|                        |                 |                                          |
| Available Profiles     | A =1=           |                                          |

Scegliere l'estensione Primary per il dispositivo come mostrato nell'immagine:

| - Directory Number Associations |      |  |  |  |
|---------------------------------|------|--|--|--|
| Primary Extension               | 9998 |  |  |  |

Selezionare la casella di controllo Abilita mobilità. Se necessario, è inoltre possibile modificare il tempo massimo di attesa per il ritiro dalla scrivania e il limite di destinazione remota. Inoltre, i valori predefiniti possono essere visualizzati nell'immagine:

| - Mobility Information                    |       |  |
|-------------------------------------------|-------|--|
| Enable Mobility                           |       |  |
| Enable Mobile Voice Access                |       |  |
| Maximum Wait Time for Desk Pickup $^{st}$ | 10000 |  |
| Remote Destination Limit*                 | 4     |  |

### Configurazione profilo destinazione remota

Creare un profilo RDP (Remote Destination Profile) per l'utente finale.

Per creare un nuovo profilo RDP, selezionare Dispositivo > Impostazioni dispositivo > Profilo destinazione remota > Aggiungi nuovo.

#### **Remote Destination Profile Configuration**

Save

#### - Status

(i) Status: Ready

| Remote Destination Profile Inf    | ormation              |
|-----------------------------------|-----------------------|
| Name*                             | RDP-Sankalp           |
| Description                       |                       |
| User ID*                          | sankalp               |
| Device Pool*                      | Default 🗘             |
| Calling Search Space              | None >                |
| AAR Calling Search Space          | < None >              |
| User Hold Audio Source            | None >                |
| Network Hold MOH Audio Source     | < None >              |
| Privacy*                          | Default               |
| Rerouting Calling Search Space    | < None >              |
| Calling Party Transformation CSS  | None >                |
| ✓ Use Device Pool Calling Party 1 | Transformation CSS    |
| User Locale                       | < None >              |
| Network Locale                    | None >                |
| Ignore Presentation Indicators    | (internal calls only) |
| De Net Disturk                    |                       |
| DO NOT DISTURD                    |                       |
| Do Not Disturb                    |                       |
| DND Option* Call Reject           |                       |
|                                   |                       |
| Save                              |                       |

Fare clic su Save (Salva). È ora disponibile un'opzione per aggiungere un nuovo numero di directory (DN).

Fare clic su Aggiungi un nuovo DN per passare alla configurazione di un numero di directory in cui è necessario specificare il numero di directory del telefono da tavolo a cui associare il RDP. Fare clic su Save (Salva).

| Remote Destination Profile Configuration |                                   |                       |  |  |
|------------------------------------------|-----------------------------------|-----------------------|--|--|
| Save 🗙 Delete 📄 Copy 🕂                   | Add New                           |                       |  |  |
| (i) Add successful                       |                                   |                       |  |  |
| Association Information                  | -Remote Destination Profile Inf   | ormation              |  |  |
| 1 <u>Eine [1] - Add a new DN</u>         | Name*                             | RDP-Sankalp           |  |  |
|                                          | Description                       |                       |  |  |
|                                          | User ID*                          | sankalp               |  |  |
|                                          | Device Pool*                      | Default 📀             |  |  |
|                                          | Calling Search Space              | test 📀                |  |  |
|                                          | AAR Calling Search Space          | < None >              |  |  |
|                                          | User Hold Audio Source            | 1-SampleAudioSource   |  |  |
|                                          | Network Hold MOH Audio Source     | 1-SampleAudioSource   |  |  |
|                                          | Privacy*                          | Default 📀             |  |  |
|                                          | Rerouting Calling Search Space    | test                  |  |  |
|                                          | Calling Party Transformation CSS  | test                  |  |  |
|                                          | ✓ Use Device Pool Calling Party T | Transformation CSS    |  |  |
|                                          | User Locale                       | < None >              |  |  |
|                                          | Network Locale                    | < None >              |  |  |
|                                          | Ignore Presentation Indicators    | (internal calls only) |  |  |
|                                          | -Associated Remote Destination    | 15                    |  |  |
|                                          | Add a New Remote Destination      |                       |  |  |
|                                          | - Do Not Disturb                  |                       |  |  |
|                                          | Do Not Disturb                    |                       |  |  |
|                                          | DND Option* Call Reject           |                       |  |  |

È inoltre importante sapere che il CUCM tenta di raggiungere la destinazione remota attraverso lo spazio di ricerca delle chiamate di reindirizzamento.

| Directory Number Config   | guration                       |  |
|---------------------------|--------------------------------|--|
| Save 🗶 Delete 🍄           | Reset 🧷 Apply Config 🕂 Add New |  |
| - Status                  |                                |  |
| Update successful         |                                |  |
| - Directory Number Inform | nation                         |  |
| Directory Number*         | 9998 Urgent Priority           |  |

Dopo aver salvato il numero di directory, specificare il foglio di stile CSS corretto per il reindirizzamento dello spazio di ricerca. Fare clic su Add a New Remote Destination (Aggiungi nuova destinazione remota), come mostrato nell'immagine:

| Remote Destination Profile Configuration | ion                              |                       |            |
|------------------------------------------|----------------------------------|-----------------------|------------|
| 🕞 Save 🗙 Delete 🗋 Copy 🕂 Ad              | dd New                           |                       |            |
| ⊂ Status                                 |                                  |                       |            |
| i Status: Ready                          |                                  |                       |            |
| Association Information                  | ┌ Remote Destination Profile Inf | ormation              |            |
| 1 erns Line [1] - 9998 (no partition)    | Name*                            | RDP-Sankalp           |            |
| 2 <u>erns Line [2] - Add a new DN</u>    | Description                      |                       |            |
|                                          | User ID*                         | sankalp               | $\bigcirc$ |
|                                          | Device Pool*                     | Default               | $\bigcirc$ |
|                                          | Calling Search Space             | test                  | $\bigcirc$ |
|                                          | AAR Calling Search Space         | < None >              | $\bigcirc$ |
|                                          | User Hold Audio Source           | 1-SampleAudioSource   | $\diamond$ |
|                                          | Network Hold MOH Audio Source    | 1-SampleAudioSource   | $\diamond$ |
|                                          | Privacy*                         | Default               | $\bigcirc$ |
|                                          | Rerouting Calling Search Space   | test                  | $\bigcirc$ |
|                                          | Calling Party Transformation CSS | test                  | $\bigcirc$ |
|                                          | Use Device Pool Calling Party 1  | Transformation CSS    |            |
|                                          | User Locale                      | < None >              | $\bigcirc$ |
|                                          | Network Locale                   | < None >              | $\diamond$ |
|                                          | Ignore Presentation Indicators   | (internal calls only) |            |
|                                          | Associated Remote Destination    | 15                    |            |
|                                          | Add a New Remote Destination     |                       |            |

### Configurazione destinazione remota

Specificare il numero di Destinazione, in quanto si tratta del numero della destinazione remota.

Verificare che la casella di controllo Abilita funzionalità di mobilità unificata, Abilita portata con numero singolo, Abilita spostamento su dispositivo mobile sia selezionata.

La policy di messaggistica vocale Reach con numero singolo fornisce due opzioni:

- Controllo timer (predefinito)
- Controllo utente

Nella sezione Informazioni sul timer, specificare il ritardo che deve trascorrere prima che la destinazione remota possa squillare.

Nel caso in cui la destinazione remota debba squillare immediatamente, è possibile impostare Wait\* su zero.

È inoltre importante calibrare l'ora in cui il provider di servizi della destinazione remota invia la chiamata alla segreteria telefonica della destinazione remota. Il valore Interrompi squillo telefono dopo può essere impostato su un valore inferiore per garantire che la chiamata non venga recapitata nella casella vocale del telefono cellulare. Questo valore temporale è specificato per non interrompere la chiamata del telefono dopo.

Nella versione precedente del gestore chiamate, questi parametri avevano nomi diversi:

- Ritardo prima della chiamata al timer
- Rispondi al timer troppo presto
- Rispondi al timer troppo tardi

| Remote Destination Configuration                         |                                              |                                                                |
|----------------------------------------------------------|----------------------------------------------|----------------------------------------------------------------|
| Save                                                     |                                              |                                                                |
| - Status                                                 |                                              |                                                                |
| (i) Status: Ready                                        |                                              |                                                                |
| •                                                        |                                              |                                                                |
| Remote Destination Information                           |                                              |                                                                |
| Name                                                     | RDP-Sankalp                                  |                                                                |
| Destination Number*                                      | 9008815186                                   |                                                                |
| Owner User ID*                                           | sankalp                                      | $\diamond$                                                     |
| Enable Unified Mobility features                         |                                              |                                                                |
| Remote Destination Profile*                              | RDP-Sankalp                                  | $\diamond$                                                     |
| Single Number Reach Voicemail Policy*                    | Use System Default                           |                                                                |
| Enable Single Number Reach                               |                                              |                                                                |
| Ring this phone and my business phone at th              | ie same time when my business line(s) is     | dialed.                                                        |
| Enable Move to Mobile                                    |                                              |                                                                |
| If this is a mobile phone, transfer active calls         | to this phone when the mobility button o     | on your Cisco IP Phone is pressed.                             |
| Allow this phone to be controlled by CTI applicatio      | ns (e.g. Jabber)                             |                                                                |
| CTI Remote Device*                                       | Not Selected                                 | ٢                                                              |
| ☐ Timer Information                                      |                                              |                                                                |
| Wait* 4.0 seconds before ringing this phone who          | en my business line is dialed.*              | _                                                              |
| Prevent this call from going straight to this phone's vo | bicemail by using a time delay of $^{*}$ 1.5 | seconds to detect when calls go straight to voicemail. $^{st}$ |
| Stop ringing this phone after* 19.0 seconds to av        | oid connecting to this phone's voicemail.    | *                                                              |

Se il criterio della segreteria telefonica SNR è configurato per il controllo utente, le informazioni del timer cambiano, come mostrato nell'immagine:

| Single Number Reach Voicemail Policy*                                                                                      | User Control                                         | $\diamond$ |         |  |  |
|----------------------------------------------------------------------------------------------------|------------------------------------------------------|------------|---------|--|--|
| Enable Single Number Reach<br>Ring this phone and my business phone at the sam                                             | e time when my business line(s) is dialed.           |            |         |  |  |
| Enable Move to Mobile<br>If this is a mobile phone, transfer active calls to thi                                           | s phone when the mobility button on your Cisco IP F  | Phone is p | ressed. |  |  |
| <ul> <li>Enable Extend and Connect</li> <li>Allow this phone to be controlled by CTI applications (e.g. Jabber)</li> </ul> |                                                      |            |         |  |  |
| CTI Remote Device*                                                                                                    | Not Selected                                         | \$         |         |  |  |
| Timer Information                                                                                                    |                                                      |            |         |  |  |
| Wait* 4.0 seconds before ringing this phone when my                                                                        | business line is dialed.*                            |            |         |  |  |
| Prevent this call from going straight to this phone's voicema                                                              | il by requiring you to respond to a prompt to be con | nnected.   |         |  |  |
| Stop ringing this phone after $^{*}$ 19.0 seconds to avoid co                                                              | nnecting to this phone's voicemail. $st$             |            |         |  |  |

Se la configurazione dell'SNR deve essere limitata in base all'ora e al giorno, queste opzioni

vengono modificate in base alle esigenze. Se non è necessario applicare alcuna restrizione, la programmazione squilli può essere impostata su Tutto il tempo e Quando si riceve una chiamata durante la programmazione squilli può essere impostata su Chiamare sempre questa destinazione.

| 0<br>0<br>0<br>0<br>0 |
|-----------------------|
| 0<br>0<br>0<br>0<br>0 |
| 0<br>0<br>0<br>0      |
| 0<br>0<br>0           |
| 0<br>0                |
| <b>○</b>              |
| 0                     |
|                       |
| <b>\$</b>             |
|                       |
|                       |
|                       |
|                       |
|                       |

Dopo aver completato la configurazione della destinazione remota, fare clic su Salva.

Selezionare la casella di spunta accanto alla riga e fare clic su Salva.

| Remote Destination Configuration |                                                                                    |                                               | Relate                                                  |
|----------------------------------|------------------------------------------------------------------------------------|-----------------------------------------------|---------------------------------------------------------|
| 🔜 Save 🗶 Delete 🗋 Copy 🕂 Add New |                                                                                    |                                               |                                                         |
| Status                           |                                                                                    |                                               |                                                         |
| (i) Add successful               |                                                                                    |                                               |                                                         |
| Remote Destination Profile       | Remote Destination Information                                                     |                                               |                                                         |
| Line Line Association            | Name                                                                               | RDP-Sankalp                                   |                                                         |
| Line [1] - 9998 (no partition)   | Destination Number*                                                                | 9008815186                                    |                                                         |
|                                  | Owner User ID*                                                                     | sankalp                                       | 0                                                       |
|                                  | Enable Unified Mobility features                                                   |                                               |                                                         |
|                                  | Remote Destination Profile*                                                        | RDP-Sankalp                                   | ٥                                                       |
|                                  | Single Number Reach Voicemail Policy*                                              | Use System Default                            | ٥                                                       |
|                                  | Enable Single Number Reach<br>Ring this phone and my business phone at t           | he same time when my business line(s) is      | dialed.                                                 |
|                                  | Enable Move to Mobile<br>If this is a mobile phone, transfer active call           | s to this phone when the mobility button o    | n your Cisco IP Phone is pressed.                       |
|                                  | Enable Extend and Connect     Allow this phone to be controlled by CTI application | ons (e.g. Jabber)                             |                                                         |
|                                  | CTI Remote Device*                                                                 | Not Selected                                  | 0                                                       |
|                                  | Timer Information                                                                  |                                               |                                                         |
|                                  | Wait* 4.0 seconds before ringing this phone wh                                     | nen my business line is dialed.*              |                                                         |
|                                  | Prevent this call from going straight to this phone's y                            | voicemail by using a time delay of* 1.5       | seconds to detect when calls on straight to voicemail * |
|                                  | Chan clocked this change offers* 10.0                                              | used assessment to the share a use set in the | seconds to detect mich cans go straight to volteman     |
|                                  | Stop ringing this phone after 19.0 seconds to a                                    | void connecting to this phone's voicemail.*   |                                                         |

### Verifica

Fare riferimento a questa sezione per verificare che la configurazione funzioni correttamente.

Verificare il nome del profilo di destinazione remota, visualizzato nella pagina Utente finale.

| - Mobility Information             |             |   |              |
|------------------------------------|-------------|---|--------------|
|                                    |             |   |              |
|                                    |             |   |              |
| Enable Mobile Voice Access         |             |   |              |
| Maximum Wait Time for Desk Pickup* | 10000       |   |              |
| Remote Destination Limit*          | 4           | _ |              |
| Remote Destination Profiles        | RDP-Sankalp |   |              |
|                                    |             |   |              |
|                                    |             |   | View Details |

Nella pagina del numero di directory è necessario visualizzare il nome del profilo di destinazione remota nella sezione Dispositivi associati.

| Directory Number Configuration                   |                                |                                       |                      |  |  |
|--------------------------------------------------|--------------------------------|---------------------------------------|----------------------|--|--|
| 🔚 Save 🗙 Delete 🎦 Reset 🧷 Apply Config 🕂 Add New |                                |                                       |                      |  |  |
| - Status                                         |                                |                                       |                      |  |  |
| i Status: Ready                                  |                                |                                       |                      |  |  |
| - Directory Number Information                   |                                |                                       |                      |  |  |
| Directory Number*                                | 9998                           |                                       | Urgent Priority      |  |  |
| Route Partition                                  | < None >                       |                                       |                      |  |  |
| Description                                      |                                |                                       |                      |  |  |
| Alerting Name                                    |                                |                                       |                      |  |  |
| ASCII Alerting Name                              |                                |                                       |                      |  |  |
| External Call Control Profile                    | < None >                       | • • • • • • • • • • • • • • • • • • • |                      |  |  |
| Allow Control of Device f                        | rom CTI                        |                                       |                      |  |  |
| Associated Devices                               | SEP0026CB3DC69                 |                                       |                      |  |  |
|                                                  | SEP04C5A44C15BE<br>RDP-Sankalp |                                       | Edit Device          |  |  |
|                                                  |                                |                                       | Edit Line Appearance |  |  |

Eseguire un test tramite l'analisi del numero composto per verificare se il gestore chiamate indirizza o meno la chiamata alla destinazione remota in base alla configurazione.

Per eseguire l'analisi dei numeri composti, selezionare Cisco Unified Serviceability > Tools > Dialed Number Analyzer > Analysis > Phones > Find > Choose the calling phone (Strumenti > Analizzatore numeri composti > Analisi > Telefoni > Trova > Scegli il telefono che esegue la chiamata).

Specificare il numero di directory del telefono da tavolo e fare clic su Esegui analisi.

|    | Analyzer Input —      |                                                                                     |  |  |  |  |
|----|-----------------------|-------------------------------------------------------------------------------------|--|--|--|--|
| 1  | and yzer input        |                                                                                     |  |  |  |  |
|    | Dialed Digit Settings |                                                                                     |  |  |  |  |
|    |                       |                                                                                     |  |  |  |  |
|    | Directory URI         |                                                                                     |  |  |  |  |
|    | Dialed Digits         | 9998                                                                                |  |  |  |  |
|    |                       |                                                                                     |  |  |  |  |
|    | Pattern Analysis      | SIP Analysis                                                                        |  |  |  |  |
|    |                       | Domain Route                                                                        |  |  |  |  |
|    |                       |                                                                                     |  |  |  |  |
|    |                       |                                                                                     |  |  |  |  |
|    |                       |                                                                                     |  |  |  |  |
| ,  | -Date and Time Se     | ettings                                                                             |  |  |  |  |
|    | Time Zene             |                                                                                     |  |  |  |  |
|    | Time Zone             | (GMT) Etc/GMT                                                                       |  |  |  |  |
|    | Date                  | 2016 📀 - Apr 📀 - 15 📀 (YYYY - MMM - DD)                                             |  |  |  |  |
|    | Time                  | $10 \bigcirc -23 \bigcirc -12 \bigcirc -0 \bigcirc (HH \cdot MM \cdot SS \cdot MS)$ |  |  |  |  |
|    |                       |                                                                                     |  |  |  |  |
| П. | Do Analysis C         | lear                                                                                |  |  |  |  |
|    |                       |                                                                                     |  |  |  |  |

Nell'output dell'analisi, la chiamata viene estesa al RDP insieme al telefono da tavolo, il che conferma gli eventuali effetti della configurazione SNR.

| DNA Analysis Output                                                               |  |  |
|-----------------------------------------------------------------------------------|--|--|
|                                                                                   |  |  |
| Cisco Unified Communications Manager Dialed Number Analyzer Results               |  |  |
| Expand All Collapse All                                                           |  |  |
| Results Summary                                                                   |  |  |
| Calling Party Information                                                         |  |  |
| Calling Party = 1002                                                              |  |  |
| • Partition =                                                                     |  |  |
| • Device CSS =                                                                    |  |  |
| Line CSS =                                                                        |  |  |
| • AAR Group Name =                                                                |  |  |
| $\bigcirc$ AAR CSS =                                                              |  |  |
| <ul> <li>Dialed Digits = 9998</li> <li>Match Result = RouteThisPattern</li> </ul> |  |  |
| Matched Pattern Information                                                       |  |  |
| • <b>Pattern</b> = 9998                                                           |  |  |
| • Partition =                                                                     |  |  |
| O Time Schedule =                                                                 |  |  |
| Called Party Number = 9998                                                        |  |  |
|                                                                                   |  |  |

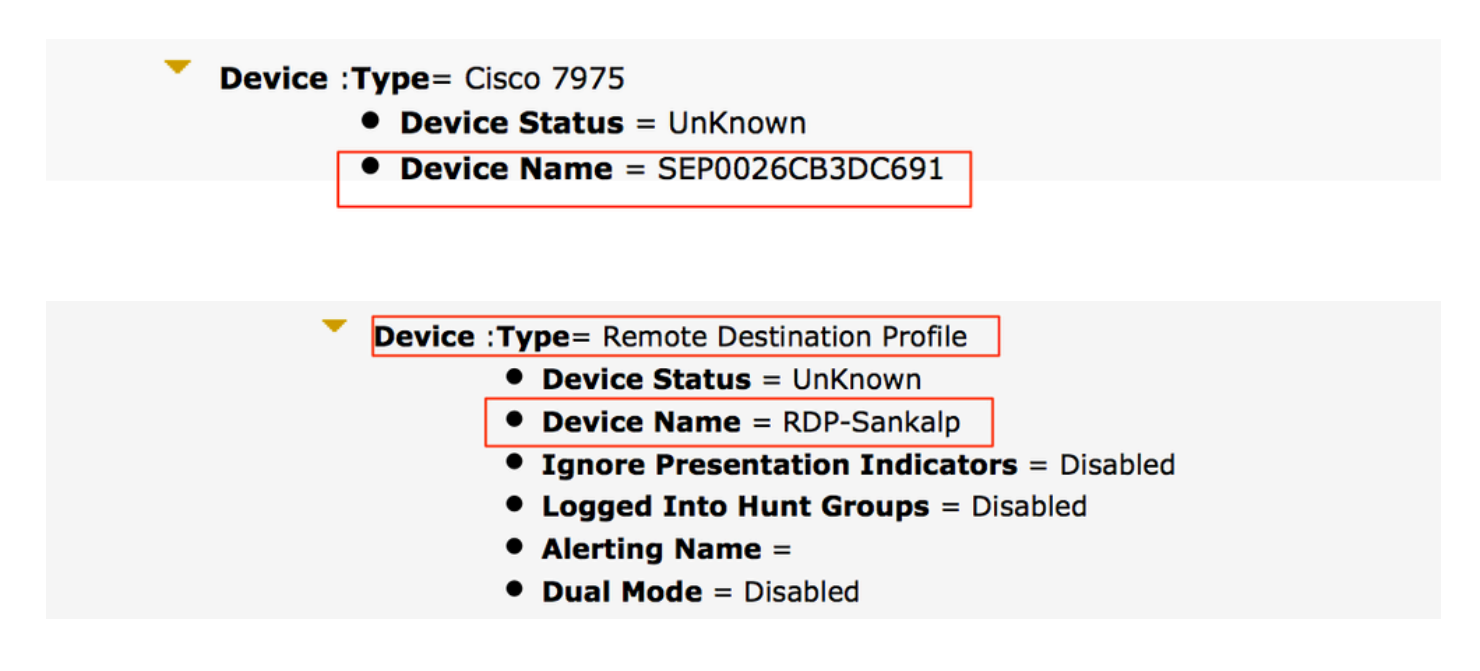

### Risoluzione dei problemi

Non sono attualmente disponibili informazioni specifiche per risolvere i problemi relativi a questa configurazione.

#### Informazioni su questa traduzione

Cisco ha tradotto questo documento utilizzando una combinazione di tecnologie automatiche e umane per offrire ai nostri utenti in tutto il mondo contenuti di supporto nella propria lingua. Si noti che anche la migliore traduzione automatica non sarà mai accurata come quella fornita da un traduttore professionista. Cisco Systems, Inc. non si assume alcuna responsabilità per l'accuratezza di queste traduzioni e consiglia di consultare sempre il documento originale in inglese (disponibile al link fornito).